## Twain Driver インストールマニュアル

- 1. インストール手順
- 1.1 CD-ROM ドライブにインストールディスクを挿入します。
- 1.2 ディスクの下記ディレクトリの"Setup.exe"をダブルクリックするとインストールが開始されます。

KipScan Japanese TwainDriverx.x.x (x.x.x U = V = V = V = V

1.3「次へ」をクリックします。

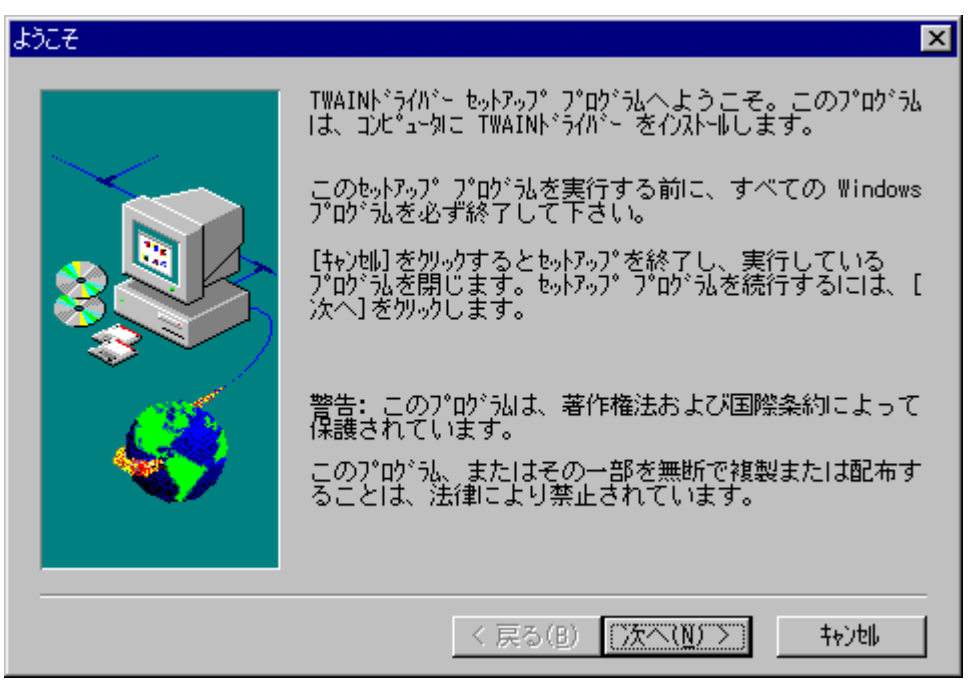

1.4 同意書を確認後、「はい」をクリックします。

| 同意書                                                                                                    | ×        |
|----------------------------------------------------------------------------------------------------|----------|
| 以下の同意書をお読み下さい。                                                                                                    |          |
| 同意書                                                                                                    | <b>A</b> |
| ご注意 :<br>このソフトウェアをご使用になる前に必ずすべての重要なデータ(コンピ<br>ュータに接続されるフロッピーディスクやハードディスク等のメモリデバイ<br>スの中のデータ)のパックアップを取ってください。<br>メモリデバイス中に保存されたデータが変更もしくは失われてもいっさい<br>責任を負いません。 |          |
|                                                                                                    | -        |
| ・<br>以上の同意書に同意されますか? 同意される場合は、「はい」を外っりして下さい。<br>セットアップを続けることができます。同意されない場合は、「いいえ」を外っりして下<br>い。セットアップ』は中断します。                                                   | đ        |
| < 戻る( <u>B</u> ) はい( <u>Y</u> ) いいえ( <u>N</u> )                                                                                                    |          |

1.5 OK をクリックすると、インストールが終了します。

| 情報 | ×             |
|----|---------------|
| •  | セットアップ完了しました。 |
|    | OK            |

| ~~~ | じ |  | F |
|-----|---|--|---|
|-----|---|--|---|

## SCSI ボードのインストールに関しての注意事項

続いて、特定の SCSI ボードのインストールについての注意事項があります。

本スキャナーは PC にセットアップする SCSI ボードとして <u>ADAPTEC 社の AHA-2940</u>シリーズの動 作実績があります。

ただし、<u>PC のOS がNT 4.0</u>の場合は、SCSIボードに同梱されている <u>EZ-SCSI</u>というアプリケーショ ンをインストールされることをお願いいたします。

これをインストールしないと、Twain Driver が正しく起動しません。